More information can be found at www.refpay.com or by clicking the RefPay Quick Start Guide logo on this page. **Set Up Arbiter Pay** 

- Start at refpay.com
- Click the "Sign Up Today" button at the top left of the page:

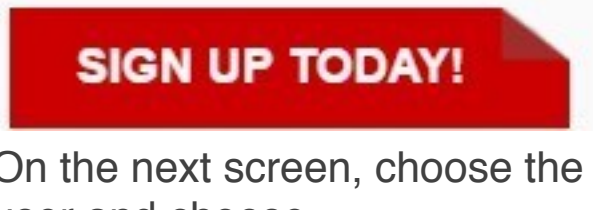

On the next screen, choose the "Pay Administrator" Type of user and choose

| [ Register                   |                                                                                                    |
|------------------------------|----------------------------------------------------------------------------------------------------|
| Registration Form - 5        | App 1 of 8                                                                                                    |
|                              | Type of User                                                                                                    |
| Type of User: *              | Sports Official     Sector Official     Paying Administrator     Paying Administrator     School - Municipality     Aministrator |
|                              | - Adda                                                                                                    |
| * Indicates a Required Field | Next Lancel                                                                                                    |

Next:

• Populate your club's information and choose Next and continue to follow on screen instructions for steps 2

|                                                                                                    | User Information                      |    |
|----------------------------------------------------------------------------------------------------|---------------------------------------|----|
| Tille:                                                                                                    | Select One •                          |    |
| First Name(s): *                                                                                                    |                                       |    |
| Middle Name/Initial                                                                                                    |                                       |    |
| Last Name(s): *                                                                                                    | 1                                     |    |
| Company Name                                                                                                    |                                       |    |
| (Only if Company is Account Own                                                                                                    | ner):                                 |    |
| Cate of Britt."                                                                                                    | • / • / (em/dd/yyy)                   |    |
| Driver's License •                                                                                                    |                                       |    |
|                                                                                                    | © SSN ⊛ TIN                           |    |
| TIN: *                                                                                                    | <ul> <li>(Verified by IRS)</li> </ul> |    |
| Federal TCC#:                                                                                                    |                                       |    |
| Country of Residence:                                                                                                    | Select One *                          | 15 |
| Country of Cilizenship:                                                                                                    | Select One ·                          | 馬  |
| E-mail Address: *                                                                                                    |                                       |    |
| Confirm E-mail Address: *                                                                                                    |                                       |    |
| Home Phone:                                                                                                    |                                       |    |
| Office Phone:                                                                                                    |                                       |    |
| Mobile Phone:                                                                                                    |                                       |    |
| Fac                                                                                                    |                                       |    |
| Preferred Language:                                                                                                    | English *                             |    |
| Register                                                                                                    |                                       |    |
| Registration Form - Step 3 of 8                                                                                                    |                                       |    |
| Registration Form - Step 3 of 8                                                                                                    | Physical Address                      |    |
| Registration Form - Step 3 of 8                                                                                                    | Physical Address                      |    |
| Registration Form - Step 3 of 8                                                                                                    | Physical Address                      |    |
| Registration Form - Step 3 of 8 ses: * ess: (2nd Line): *                                                                                                    | Physical Address                      |    |
| Registration Form - Step 3 of 8 feas: * feas: { feas: { feas: | Physical Address                      |    |
| Registration Form - Step 3 of 8  eas: *  ress (2nd Line):  *  ntry: *  i (Drovince / Basian *                                                                                                    | elect One                             |    |

• Next, you will receive an email to confirm that you have signed up and there will be a 1-3-day waiting period for Bank Verification.

step 8:

**Connect an ArbiterPay account to the ArbiterOne scheduling Group** After ArbiterPay has processed your new account request, you will receive a confirmation email that looks like the following:

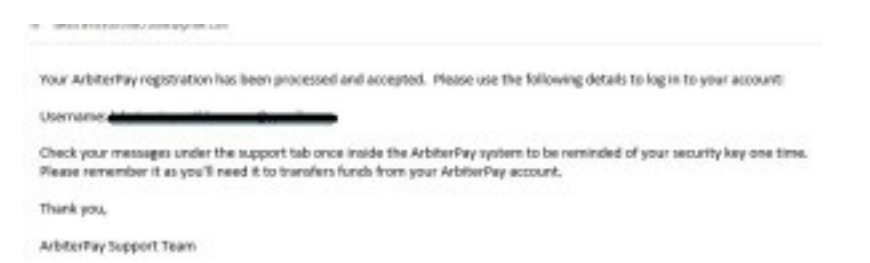

Once you receive this email, you are ready to tie your ArbiterPay account to your ArbiterSports account.

 Goto <u>http://www.arbitersports.com/</u> and biterSports
 Canada - Model - Model - Mo

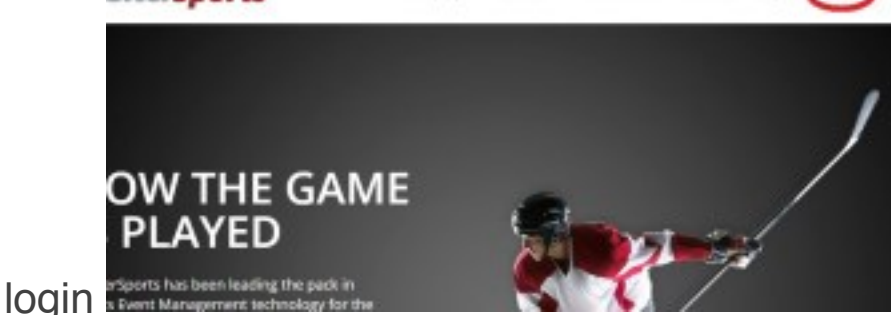

• Navigate to the Payroll tab. The following screen will appear. Type in your ArbiterPay username in the space provided and

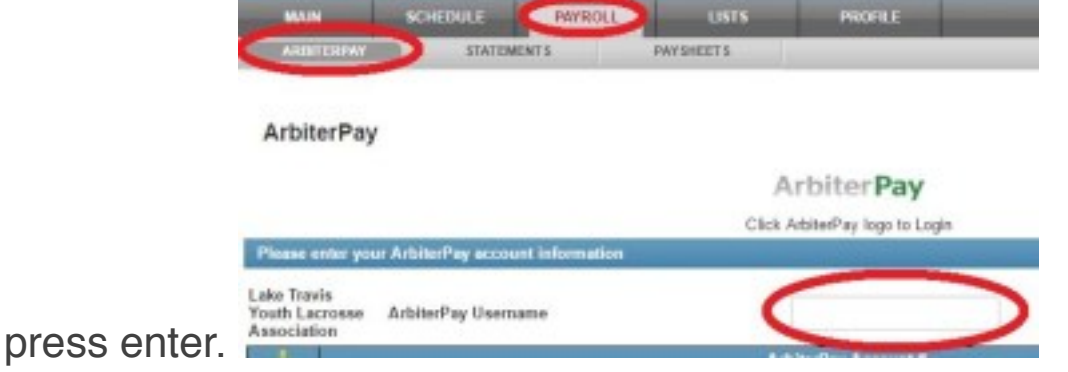

 Arbiter will auto populate your ArbiterPay account information and ask you to confirm your PIN. Once entered, press the Save icon.

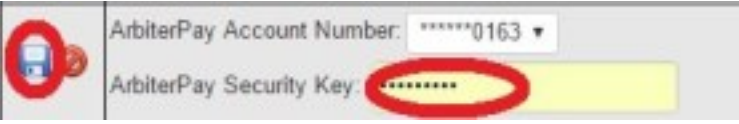

That's it! YOU'RE SETUP!

If you have trouble or questions, please contact Adam Curtis.